## Go to Ledger Report Page

## To View and Print the Ledger Report

- 1. From the section menu bar, click Go to Ledger Report Page;
- 2. Screen goes to the Ledger Report Page;
- 3. Print the report by clicking the *print icon* as shown in the screen shot below.
- 4. To go back to the Ledger main page, from the section menu bar, click Go to Ledger Main Page.

| Lianja App Center v5.5.1 - UTF-8<br>LEDGER (SUMWARY OF TRANSACTIONS)<br>Newgation<br>Git to Ledger Main Pope |                                               | edger Book Report                      | - 0 ×<br>*                         |
|----------------------------------------------------------------------------------------------------|-----------------------------------------------|----------------------------------------|------------------------------------|
|                                                                                                    | EPFC EP                                       | FCompo                                 | osite                              |
|                                                                                                    | Ledger                                        | (Summary of Account Transactions)      |                                    |
| 1                                                                                                    | FOR THE                                       | PERIOD (FROM:06\01\2022 TO: 06\30\2022 |                                    |
| Account No.                                                                                                  | Account Name                                  | Debit Amount                           | Credit Amount                      |
| 100                                                                                                    | Cash                                          | P832.450.00                            | P444.700.00                        |
| 136                                                                                                    | Store                                         | P1,500.00                              | P820.00                            |
| 160                                                                                                    | Finished Goods (FG)                           | P19,534.00                             | P19,534.00                         |
| 170                                                                                                    | Goods-in-Process (GIP)                        | P8.840.00                              | P8.840.00 /                        |
| 310                                                                                                    | Utilities                                     | P5.000.00                              | P5.000.00                          |
| 340                                                                                                    | Depreciation Expense meti                     | P4,871.00                              | P4,871.00 /                        |
| 350                                                                                                    | Depreciation Expense sv                       | P778.00                                | P778.00 /                          |
| 380                                                                                                    | Salaries - Plant                              | P6.000.00                              | P6.000.00 /                        |
| 434                                                                                                    | Office Supplies                               | P820.00                                | P820.00 /                          |
| ( <b>-</b>                                                                                                   | Salaries - AE                                 | P12,750 00                             | P12,750,00                         |
| 10 go back                                                                                                   | Other Income                                  | PZ-200.00                              | P7.20                              |
| 610 · · · · ·                                                                                                | Sales Revenue                                 | 25.250.00                              | P25.2 0 Help                       |
| to the                                                                                                    | To                                            | print                                  |                                    |
|                                                                                                    |                                               |                                        |                                    |
| Ledger Main                                                                                                  |                                               |                                        |                                    |
| 0                                                                                                    |                                               |                                        |                                    |
| rage                                                                                                    |                                               |                                        | Activate Windows                   |
|                                                                                                    | /                                             |                                        | Co to Sattians to articula Windows |
|                                                                                                    |                                               |                                        |                                    |
| To Print, dick the printer icon located at the up                                                            | oper-right-hand corner of the section header. |                                        |                                    |
|                                                                                                    |                                               |                                        | 1148 AM                            |
| P Type here to search                                                                                        | O 🕫 💽 🖣                                       |                                        | 10/27/2022                         |